## Installation & Konfiguration: PayPal Zahlungsanbindung

## Inhaltsverzeichnis

- 1 Verifikation über die REST API
- 2 Verifikation über die PayPal Zahlungsbenachrichtigung

Diese Anleitung erklärt Ihnen wie Sie die PayPal-Zahlungsanbindung korrekt konfigurieren.

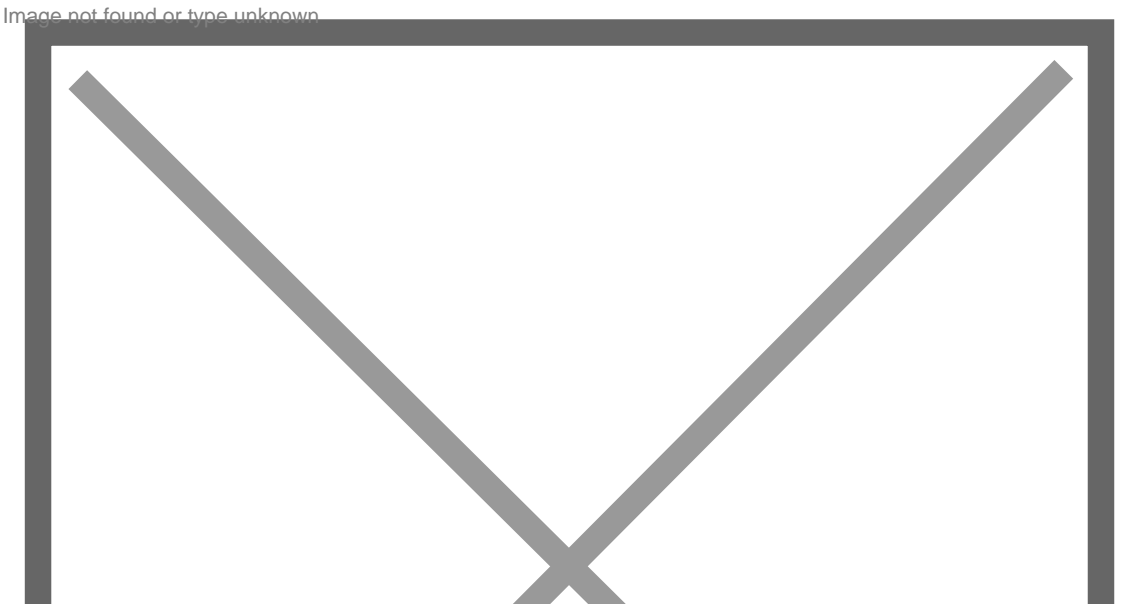

Photo by Joshua Woroniecki on pixabay

Wechseln Sie hierfür auf folgende Seite: ACP > Konfiguration > Optionen > Shop > PayPal

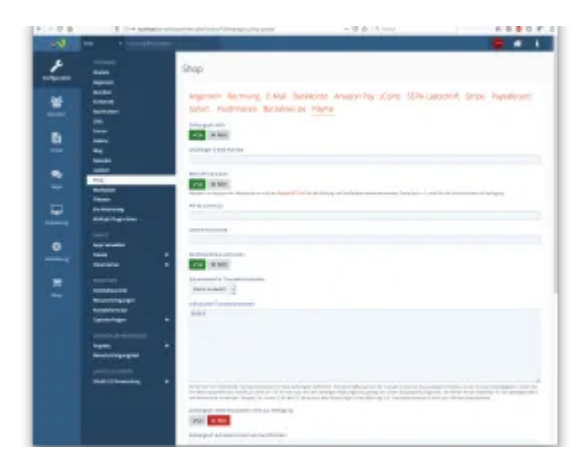

Um die Zahlungsanbindung zu aktivieren, müssen Sie im Feld Empfänger E-Mail-Adresse Ihre PayPal E-Mail Adresse hinterlegen. Ab diesem Zeitpunkt können Sie bereits Zahlungen empfangen. Wenn Sie die Zahlung automatisch verifizieren lassen wollen bzw. Bestellungen automatisch nach der Bezahlung freigeschalten werden sollen, müssen Sie Ihr PayPal Konto noch entsprechend konfigurieren.

Es gibt zwei verschiedene Arten, wie die Zahlungsverifikation implementiert werden kann. Zahlungen können entweder über die REST-API oder über Benachrichtigungen abgehandelt werden. Wir empfehlen die REST API zu verwenden, da darüber auch wiederkehrende Zahlungen abgewickelt werden können.

## 1 Verifikation über die REST API

Aktivieren Sie zunächst die REST-API in den Einstellungen.

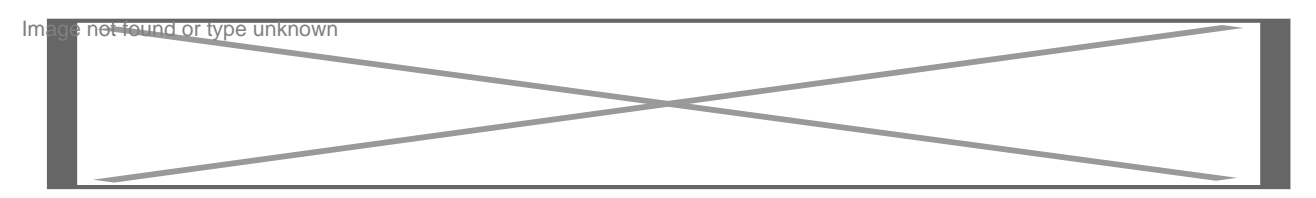

Wechseln Sie nun zur REST-API Konfiguration bei Paypal: <u>https://developer.paypal.com/docs/integration/direct/payments/</u>. Melden Sie sich zunächst mit Ihren PayPal Zugangsdaten an. Sie finden den Login-Button rechts oben auf der Seite.

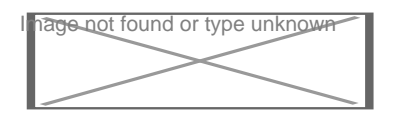

Im <u>Dashboard</u> finden Sie nun eine Übersicht über Ihre vorhandenen Applikationen und Zugangsdaten. Wechseln Sie zunächst in den Live-Modus.

| Im | age not found | or type | unknown |  |
|----|---------------|---------|---------|--|
| L  |               |         |         |  |
| L  |               |         |         |  |
|    |               |         |         |  |

Erstellen Sie nun eine neue Applikation ("Create App") und geben dieser einen aussagekräftigen Namen.

e New App

eate your new app, let us know what kind of solution you're looking for.

n Details

op

der, all apps created under your account should be related to your business and the type o
,
the button below, you agree to PayPal Developer Agreement C.

Auf der nächsten Seite werden Ihnen die entsprechenden Zugangsdaten angezeigt. Klicken Sie bei Secret auf "Show", um auch den geheimen Schlüssel anzuzeigen.

| Alteratively results and reaction to a                                                     |                                                            |
|--------------------------------------------------------------------------------------------|------------------------------------------------------------|
| LIVE APLONEDENTIALS                                                                        |                                                            |
| Note that not all features are available for five transaction<br>your account eligibility. | ns. Peatures available for live transactions are listed in |
| PayPal account:                                                                            |                                                            |
| Client ID:                                                                                 |                                                            |
| Secret                                                                                     |                                                            |
| Hide                                                                                       |                                                            |
| Note: There can only be a maximum of two client-secre<br>status or "Disabled" status.      | ts. These client-secrets can either be in "Enabled"        |
| Created Secret                                                                             | Status Action                                              |
| Jan 11,                                                                                    | Enabled and                                                |

Tragen Sie nun die Client ID im Feld API-ID (clientID) im ACP ein. Fügen Sie weiters den Wert secret im Feld Geheimnis (secret) ein. Schalten Sie zusätzlich den Sandbox-Modus auf Nein.

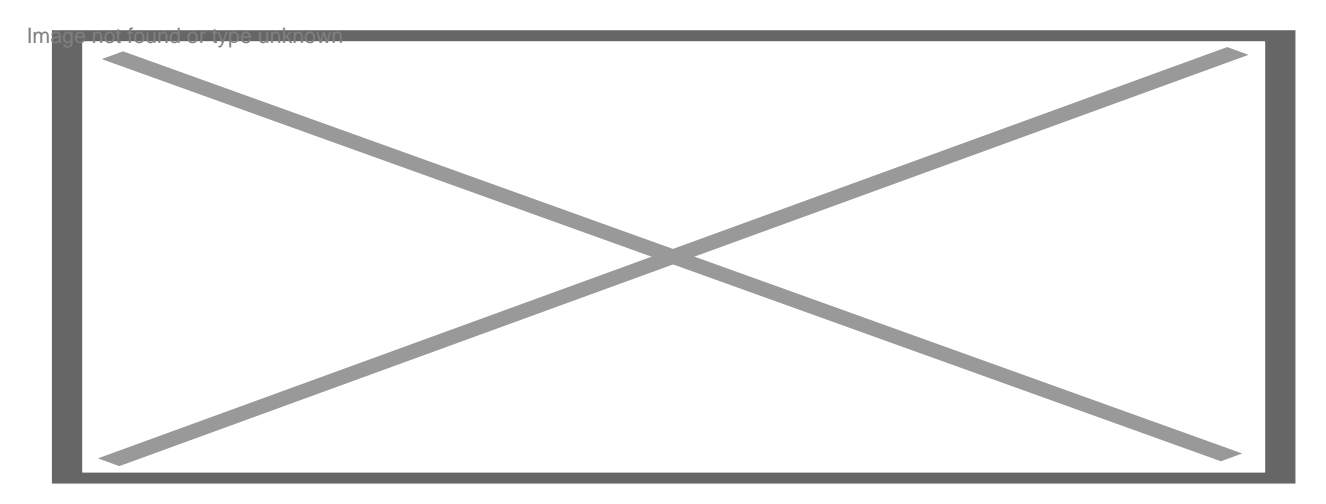

Die REST API wurde nun erfolgreich eingerichtet. Sie können nun Zahlungen empfangen und automatisiert verifizieren und freischalten.

## 2 Verifikation über die PayPal Zahlungsbenachrichtigung

Alternativ zur REST API können Sie auch die PayPal Zahlungsbenachrichtigung zur Verifikation benutzen. Diese Zahlungsart kann zwar keine wiederkehrenden Zahlungen durchführen, ermöglicht aber die Annahme von anonymen Zahlungen. Damit die automatische Verifikation funktioniert, muss die PayPal-Zahlungsbenachrichtigung eingerichtet werden. Gehen Sie dazu in Ihrem PayPal Konto in die Kontoeinstellungen und klicken auf Website-Zahlungslösungen.

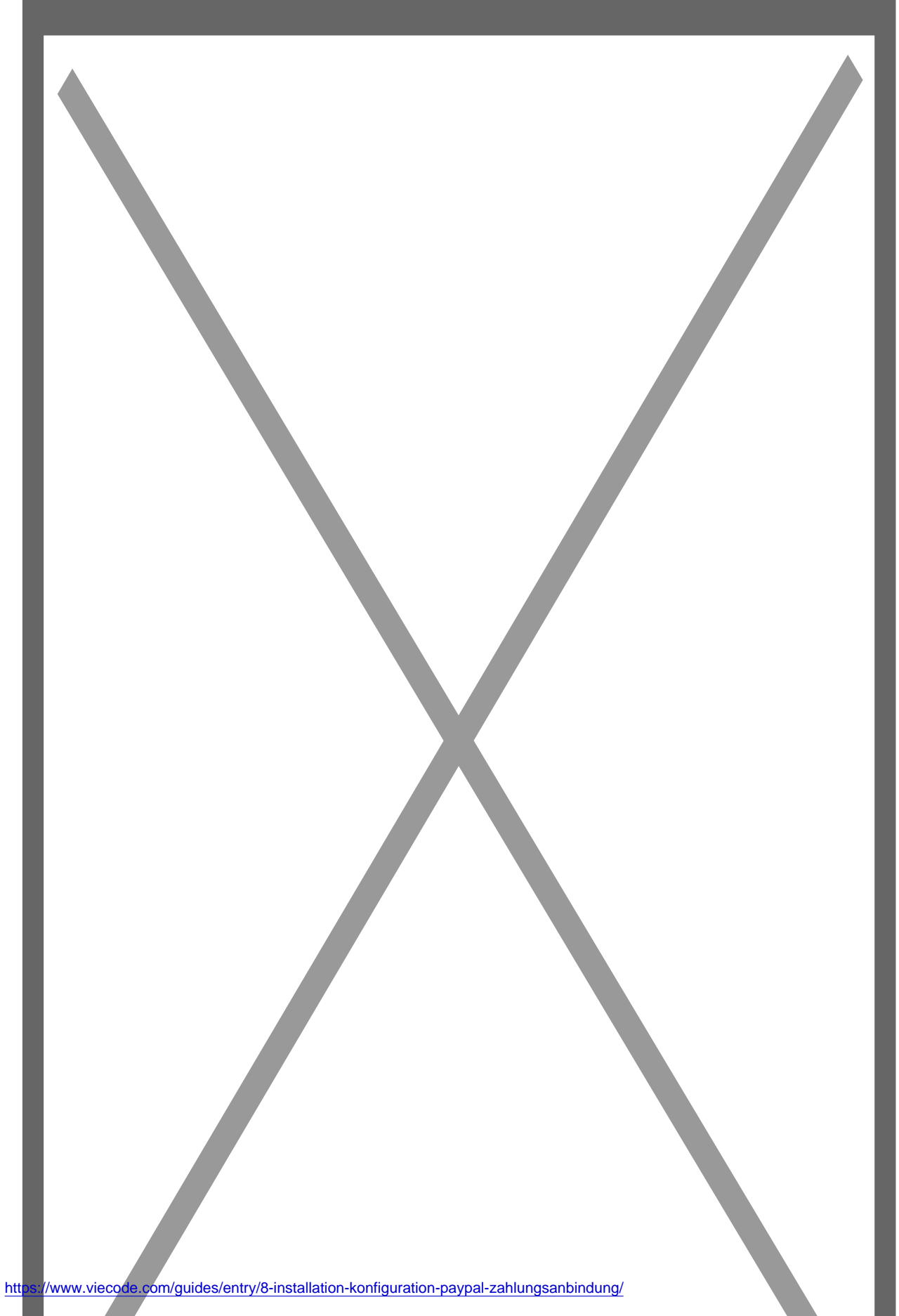

Klicken Sie nun auf Bearbeiten beim Eintrag Sofortige Zahlungsbestätigung. Hinterlegen Sie im nachfolgenden Schritt folgende Benachrichtigungs-URL: https://www.mypage.com/shop/paypal-ipn (wenn Sie die SEO-Umschreibungen aktiviert haben) bzw. https://www.mypage.com/shop/index.php?paypal-ipn/. Sie können die URL leicht testen, indem Sie diese direkt im Browser aufrufen. Sollten Sie die Meldung ok erhalten, handelt es sich um die korrekte URL.

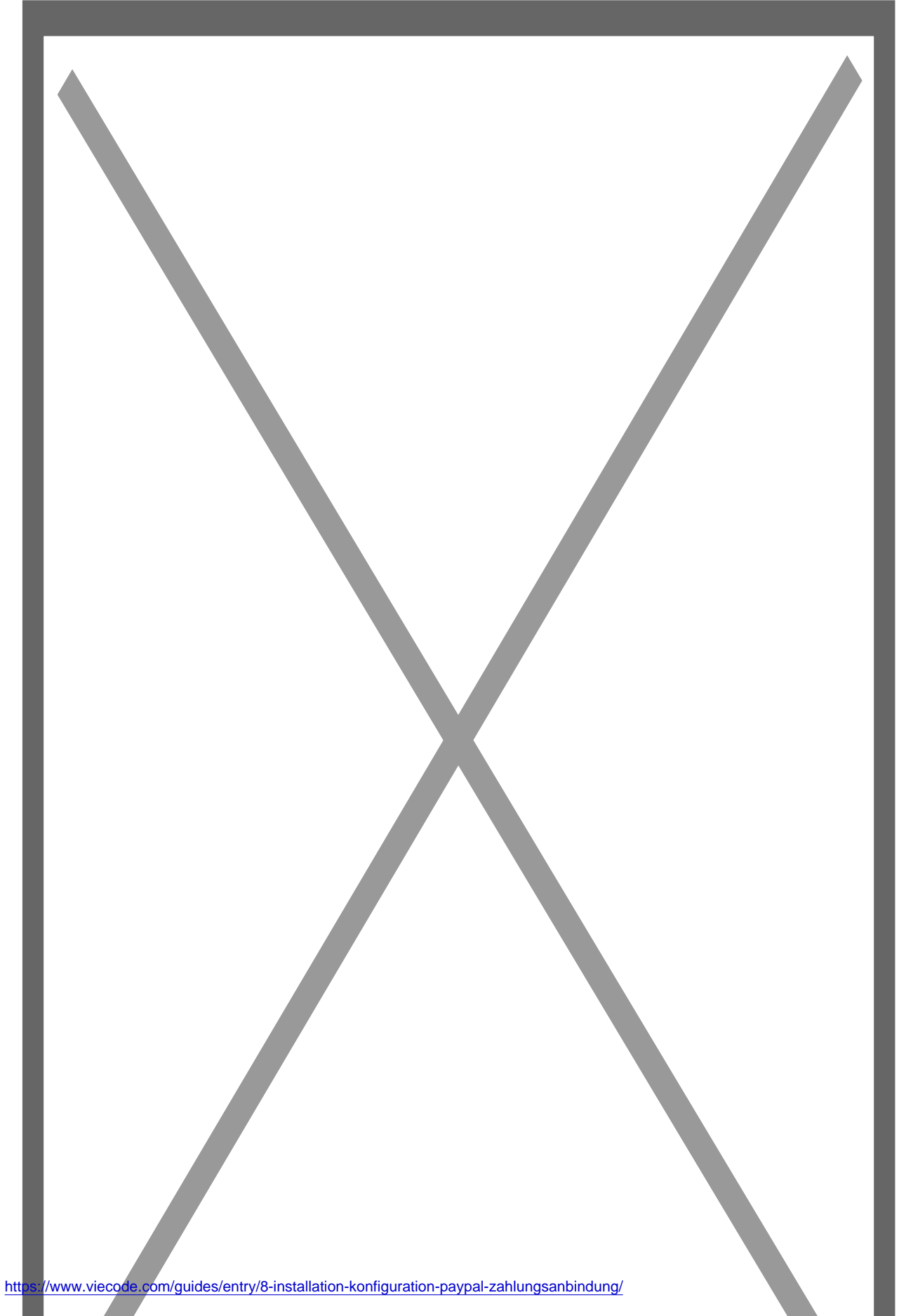

Zahlungen werden nun automatisch verifiziert.